## ISPARTA UYGULAMALI BİLİMLER ÜNİVERSİTESİ TEKNOLOJİ FAKÜLTESİ MEKATRONİK MÜHENDİSLİĞİ BÖLÜMÜ İNTİHAL PROGRAMI TURNITIN KULLANIM KILAVUZU

Staj defterlerinizi sorumlu mühendis imzasına sunmadan önce, **intihal (kopya)** oranını tespit etmek için **"Turnitin"** isimli uygulamaya giriş yapmanı gerekmektedir. Aşağıdaki linkten Turnitin web sitesine giriş yapabilirsiniz.

https://www.turnitin.com/login\_page.asp?lang=en\_us

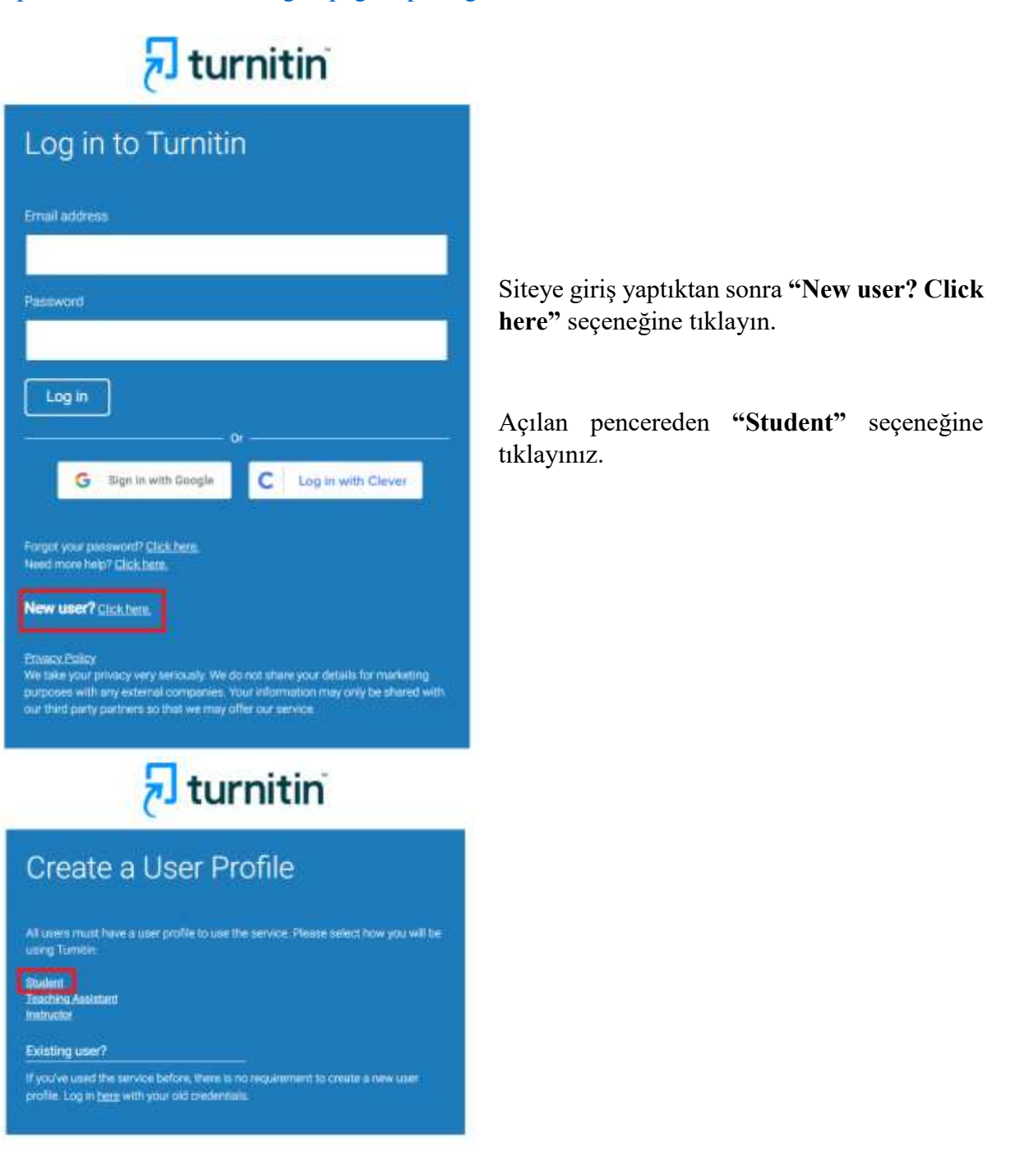

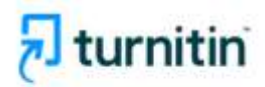

## Create a New Student Profile

**Class ID Information** 

All students must be enrolled in an active class. To enroll in a class, please enter the class ID number and class enrollment key that you were given by your instructor.

Please note that the key and pincode are case sensitive. If you do not have this information, or the information you are entering appears to be incorrect, please corract your instructor.

Class ID

Açılan Pencerede gördüğünüz "Class ID" "<mark>37123757</mark>" "Class kısmına yazın. enrollment key" kısmına "YazStaji" yazın. Ardından kendi kişisel bilgilerinizi doldurarak, Turnitin programına kendi mail şifrenizle kaydolabilirsiniz. Açılan ve yükleme yapmak istediğiniz sayfada dönemle alakalı olan seçeneğe tıklayınız. Örneğin; "2022-2023 Eğitim Öğretim Yılı Yaz Staj Defterleri".

Witness (1977)

And in case

12

Class enrollment key

## turnitin

At Californ Emel in a Californ What is Programm? Obtaine Help NOW VEWHILD HOME

2022-2023 Egitim Öğretim Yılı Yaz Staj Def.

## About this page

PETERSON .

This is your student homepage. The homepage shows the classes you are enrolled in. To erroll in a new class, click the erroll in a class button. Click a class name to open your class homepage for the class. From your homepage, you can submit a paper. For non-information on how to submit, please see our traip page.

The Scientific & Technological Research Council of Turkey (TUBITAK): Lisansüstü Eğitim Enstitüsü
Ceer D Clear New Decker Council of Turkey (TUBITAK): Lisansüstü Eğitim Enstitüsü

Merden ÖZKAHRAMAN

Aşağıdaki sayfayı gördüğünüzde sağ kısımda yer alan "Submit" butonundan yükleme yapabilirsiniz.

| 🔁 turnitin                                                                                                    |                                                         |                                                                                                    |                                                                                                 |
|----------------------------------------------------------------------------------------------------|---------------------------------------------------------|----------------------------------------------------------------------------------------------------|-------------------------------------------------------------------------------------------------|
| Construction My Deader Discussion                                                                                          | Cirenter,                                               |                                                                                                    |                                                                                                 |
| KOW WEINING HOME - 2022-2023 EQLUM OQUEUM AVA                                                                              | WZ RTAJ DEFTERLERI DE                                   | 46 M E                                                                                                    |                                                                                                 |
| Welcome to your new these homopopel From the da<br>your papers.<br>Howe an any there is the class homogoge for more info   | oo horaqaqa yoo can taa                                 | al yest anigements for year tiles, view addition                                                                                | al antiperrort internation, submit your work, and access feedback for $\ensuremath{\mathbb{R}}$ |
| Dek in your slann fromspage. To subrid to en ansignment                                                                    | dick on the "Subret" butto                              | Class Homopage                                                                                                    | d) button is graped aut, no extensions can be made to the assignment. If                        |
| soubstissions are allowed the submit buttor will read. Fin<br>late fran present, you will also be able to view the feetbar | subed" after you make yo<br>a left on your paper by cla | or Brat autoritation to the analyzement. To view the p<br>long the "View" Indian<br>2010 - 2010 - Endland Copering view Vet Vet | paper you have subvitted, click the "Mess" button, Orca the analysis of a post                  |
| Autophone Title                                                                                                    | inte-                                                   | Dame                                                                                                    | Inviteity Actions                                                                               |
| The Defering Word olerati Vehicytric                                                                                       | Ø                                                       | 10wi 16-Dec/2022 2:54PM<br>Doi: 23-Dec/2022 11:50PM<br>Point 23-Dec/2022 11:50PM                                                | Tisterit Vermil 4                                                                               |

| ubmit: Single File Upload +                      | 1100 <b>0</b> 00 |
|--------------------------------------------------|------------------|
| Out & Paste Upload                               |                  |
| anta anta                                        |                  |
| mextaerf                                         |                  |
| ant netwo                                        |                  |
| medant                                           |                  |
| Submission Ithe                                  |                  |
|                                                  |                  |
|                                                  |                  |
| Alfiat pare Estatement                           |                  |
| choose the file stay want to unload in Turbillar |                  |
| Chanse from this computer                        |                  |
|                                                  |                  |
| Choose from Droptice                             |                  |
| Choose floor Googe Drive                         |                  |
|                                                  |                  |
|                                                  |                  |

Açılan sayfada **"Single File Upload"** seçeneğinin seçili olduğundan emin olun. Gerekli bilgileri girip staj dosyanızın Word konumunu seçtikten sonra **"Upload"** butonuna tıklayabilirsiniz.

Yükleme tuşuna tıkladıktan sonra bir ön izleme sayfası gelecek buradan da "Confirm" seçeneğine tıklayarak onay verebilirsiniz.

| Author:                                                                                          | a Page f .B                       |
|--------------------------------------------------------------------------------------------------|-----------------------------------|
| Assignment title:<br>Stig Deferming Word clarae YoRiepitz;                                       | and the state of the state in the |
| Submission tile<br>Denme<br>File name<br>Denme Jock<br>Pile size<br>Bil 794<br>Page sount:<br>16 |                                   |
| Wort count:<br>41%<br>Character count:<br>22211                                                  |                                   |
|                                                                                                  |                                   |

Bu aşamadan sonra staj defteri yüklemesini yaptığınız sayfada **"Processing"** yazısını göreceksiniz. Bu alan birkaç dakikadan işlem yoğunluğuna göre birkaç saat boyunca bu şekilde kalabilir.

| 7 turnitin                                                                                                    |                                                                                         |                                                                                                    |                                                                                                    |
|----------------------------------------------------------------------------------------------------|-----------------------------------------------------------------------------------------|----------------------------------------------------------------------------------------------------|----------------------------------------------------------------------------------------------------|
| Chest Particles My Doubes Dessessor                                                                                                    | Calendar                                                                                |                                                                                                    |                                                                                                    |
| OW VENING HOME - 2622-2023 EGITIN ODVIETIN VILI                                                                                                    | YAZ OTAJ DEFTERLERI DA                                                                  | INEME .                                                                                                    |                                                                                                    |
| Websitere to your new class homepagel From the cl<br>your papers.<br>Hower on any item in the class homepage for more info                                                  | asa homepaga yau cari sa<br>umation                                                     | e ell your assignments for your class, view addit<br>Glass Homegaage                                                               | ional assignment information, submit your more, and access feedback for                                                                                                    |
| tes is your class homepage. To soland to an assignment<br>submission are allowed the submit botton will read "to<br>de has passed, you will also be able to view the feetba | i chist on the "Subrol" but<br>ouderol" after you make y<br>ch left of your paper by ch | on to the right of the wedgement name. If the Su<br>our first submission to the assignment. To view th<br>clang the "View" botton. | denti button la grayed out, no submissions can be made to the assignment. If<br>he paper you have submitted, citra the "View" button. Once the assignment's post<br>transitions demonstra |
| Averagement Title                                                                                                    | .116                                                                                    | Dates                                                                                                    | Security Advers                                                                                                    |
| Staj Deflarivizi Word slarak Yiklayisiz                                                                                                    | Ø                                                                                       | 1041 19-041-2022 2 14/14<br>Doi: 23-041-2022 11.5974<br>Peter 23-041-2022 11.5974                                                  | Processing Headland Merry                                                                                                    |

Bir süre sonra bu alanda belli bir yüzde belirecektir. Bu yüzde sizin staj defterinizin benzerlik, kopya oranıdır.

| 🔁 turnitin                                                                                                    |                                                                                          |                                                                                         |                                                      |                                                                              |                                                                                 |
|----------------------------------------------------------------------------------------------------|------------------------------------------------------------------------------------------|-----------------------------------------------------------------------------------------|------------------------------------------------------|------------------------------------------------------------------------------|---------------------------------------------------------------------------------|
| Constantiele My Drades Document                                                                                                    | Caendar                                                                                  |                                                                                         |                                                      |                                                                              |                                                                                 |
| OW VEWING HOME + 2022-2023 EDITIN ODMETIN YI                                                                                                    | LI VAZ ISTAJ DEPTENLEHI DI                                                               | ENEME                                                                                   |                                                      |                                                                              |                                                                                 |
| Welcome to your new class homepagel From the<br>your papers.                                                                                                    | class homopage yau can se                                                                | e all your assignments for                                                              | your dass, view addition                             | al ansignment information, saturd y                                          | nar work, and access feedback for                                               |
| Hover on any item in the class homopage for more in                                                                                                    | romation                                                                                 |                                                                                         |                                                      |                                                                              |                                                                                 |
|                                                                                                    | _                                                                                        | Class Ho                                                                                | nepage                                               |                                                                              |                                                                                 |
| In the your class homeprage. To submit to an assignment<br>unterstations are allowed the submit botton will read 1<br>as has passed, you will also be able to view the feedb | nt club on the "Sabril" but<br>Readon?" after you make y<br>add left on your paper by cl | on to the right of the using<br>our fluit submission to the<br>icking the "View" button | nment name. If the Subr<br>assignment. To view the j | it button is grayed out, no submissio<br>paper you have submitted, click the | m can be made to the sodgement. If<br>"View" botton. Once the assignment's post |
|                                                                                                    | Assignment lideo                                                                         | <ul> <li>2022-2023 Eijitan O</li> </ul>                                                 | pretire Voli Vaz Bilaj Dr                            | elleden deneme                                                               |                                                                                 |
| And a second second second second second second second second second second second second second second second                                                               | . 1151                                                                                   | Dates                                                                                   |                                                      | Sectorly                                                                     | Advert                                                                          |
| Assignment Title                                                                                                    |                                                                                          |                                                                                         |                                                      |                                                                              |                                                                                 |

**"View"** butonuna tıkladığınızda kopyalama yaptığınız kaynakları görebilirsiniz. %30'un üzerinde çıkan benzerlik oranı düzeltilerek tekrar yüklenmelidir. Ayrıntılı incelendiğinde tek bir kaynaktan alıntılama oranı da %5'i geçmemelidir.

Aynı sayfada en altında yer alan **"Text-Only Report"** seçeneğine tıklayarak, staj defterinizin benzerlik oranını yükleme tarihini ve isminizi gösteren ilk sayfanın pdf'ini staj defterinizin arkasına ekleyebilirsiniz.

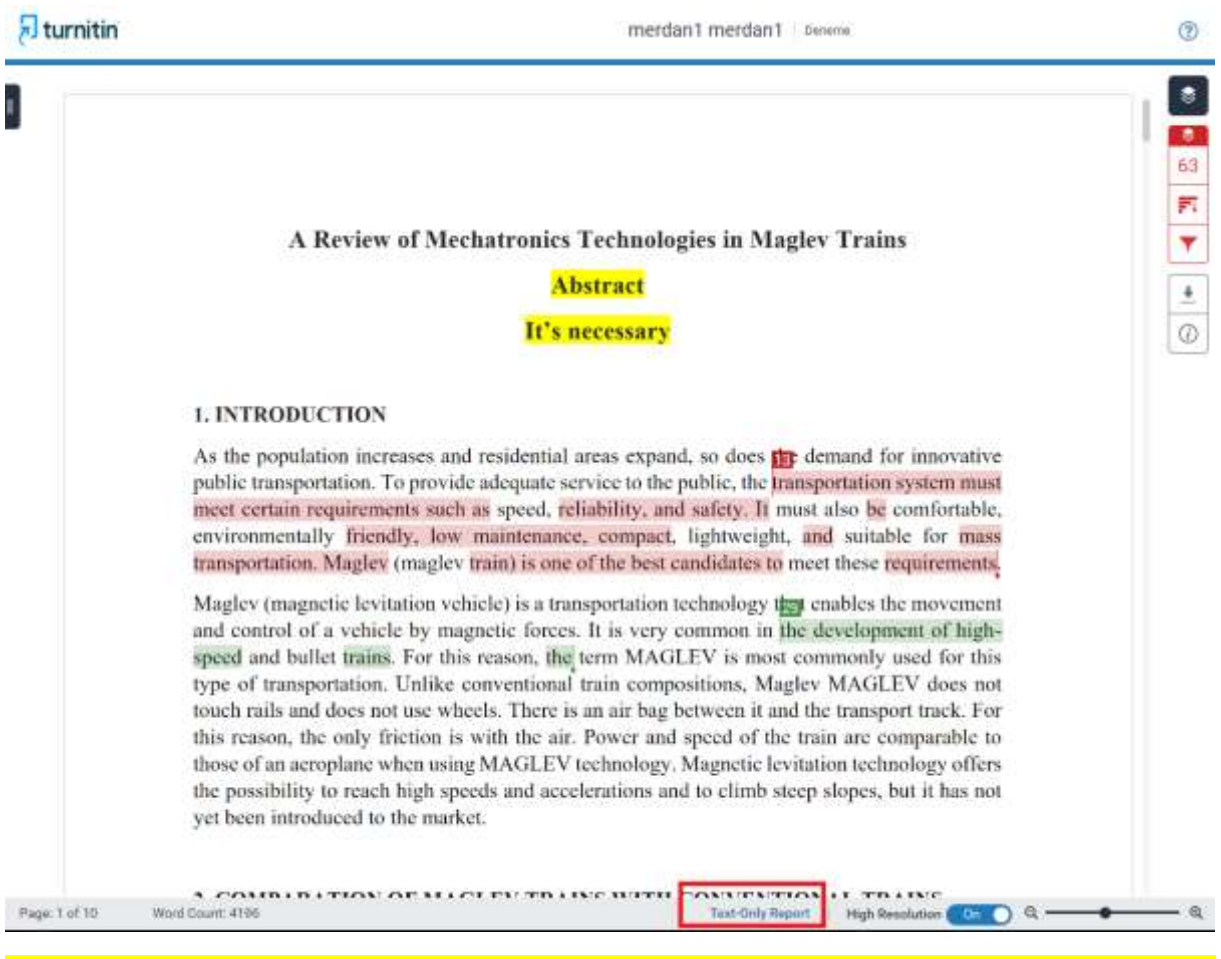

Benzerlik oranı %30'u geçmemelidir. Tek bir kaynaktan alıntılama oranı da %5'i geçmemelidir. Eğer bu oranları geçiyorsa tekrar düzenleyip yükleme yapınız. Staj mülakatına kadar yüklediğiniz defterler ve oranları sistemde kayıtlı olarak kalacaktır. İhtiyaç duyulursa defteriniz ve yüklediğiniz defter karşılaştırılabilir.